# Implementing the New User Interface for IdentityNow Custom Connectors

SailPoint has introduced a new User Interface (UI) for IdentityNow custom connectors which can dynamically render different elements and attributes. This refactoring of the source configuration is easier to understand and read, helping administrators take better advantage of the new UI.

In this document, you will learn how to create a new connector UI. The UI is composed of a set of forms that an administrator interfaces with to configure a source.

For additional information on creating custom connectors, you can also refer to this article: <u>Creating</u> <u>a custom connector using SailPoint's OpenConnector framework</u>.

First, we will go through the new UI look and feel and understand its various components. Then, using an example connector, we will understand various elements and their attributes.

We will also learn how to modify type attributes as and when required.

## Layout of the New User Interface

In the new UI, the visual layout has three sections. You can customize the attributes within each element for various requirements in your applications.

This sample UI shows the three sections, which are described in more detail below. Sections 1 (Side Panel) and 2 (Documentation) are consistent in layout and function for all connectors. Section 3, the Form section, contains attributes that will vary from connector to connector.

| ServiceNow: Ser                                                                                                   | viceNow                                                                                                    |                                                                           |
|----------------------------------------------------------------------------------------------------|----------------------------------------------------------------------------------------------------|---------------------------------------------------------------------------|
| Base Configuration   1     Connection Settings     Aggregation Settings     Advanced Settings     Review and Test | Base Configuration<br>The ServiceNow source is a type of 'Direct<br>Connection' source used to communicate<br>between a source server and SailPoint. To<br>configure a Direct Connection source, provide<br>or select values for all required fields, including<br>a source owner and virtual appliance cluster.<br>The source owner is responsible for<br>administering operating and managing the | Source Name • ServiceNow Source Description • Ooc-test                    |
|                                                                                                    | source system. The virtual appliance (VA) is a<br>Linux-based virtual machine that is deployed<br>and configured to connect to sources and apps<br>using APIs, connectors / integrations provided<br>by SailPoint.                                                                                                    | Source Owner * DemoUser1 Virtual Appliance Cluster *                      |
|                                                                                                    | You can also optionally select a governance<br>group to refine the scope of access requests for<br>the members of the governance group.<br>Learn more about governance groups                                                                                                    | EndToEnd-Cluster     ✓       Governance Group for Source Management     ✓ |

## 1. Side Panel Section

The side panel is a list of Menu pages which allow you to navigate through the configuration. Each Menu page has its own Menu element comprising a Form Section and a Documentation Section.

## 2. Documentation Section

The documentation section is where you provide all the necessary information such as what values are expected or links to more references the admin requires during filing the form fields.

## 3. Form Section

The form section is a UI fill-in form for capturing the administrative input for the backend process.

## Prerequisites:

Familiarity with the source configuration development process is a prerequisite for implementing a connector using the new UI.

## Setting Up a New UI Source Configuration

In this section, we are going to learn new UI source configuration elements like fields, sections, and more. This section includes:

- 1. Understanding an Example of a UI Source-Config
- 2. Using Attributes to Customize the Field Element
- 3. Using Type Attribute for Various Field Requirements

## Understanding an Example of a UI Source-Config

Here is an example of the ServiceNow UI source-config:

```
<?xml version="1.0" encoding="UTF-8"?>
<!-- Copyright (C) 2021 SailPoint Technologies, Inc. All rights reserved.
-->
<Form xmlns="http://www.sailpoint.com/xsd/sailpoint_form_2_0.xsd"
name="ServiceNow" connectorName="ServiceNow-Direct" type="SourceConfig"
directConnect="true" shortDesc="Description of connector"
status="released">
 <BaseConfig>
         <Field name="fileUpload" maxFiles="15" supportedExtensions="jar"</pre>
             type="fileupload" maxSize="300" validateJSON="false" />
   </BaseConfig>
  <Menu name="ConnectionSettings" label="menuLabel ConnectionSettings">
    <Section name="authtype" label="menuLabel ConnectionSettings"
sectionInfo="SectionInfo AuthenticationType">
      <Field name="url" displayName="url" type="url" required="true" />
      <Field name="authtype" displayName="authtype" type="radio"
defaultValue="Basic">
        <AllowedValues>
          <Option label="Basic" value="Basic" />
          <Option label="OAuth 2.0" value="OAuth2" />
        </AllowedValues>
      </Field>
      <!-- Fields for 'Basic' authentication -->
      <Field name="username" displayName="username" type="text"
required="true" parentKey="authtype" parentValue="Basic" />
```

```
<Field name="password" displayName="password" type="secret"</pre>
required="true" parentKey="authtype" parentValue="Basic" />
      <!-- Fields for 'OAuth 2.0' authentication -->
      <Field name="clientId" displayName="clientId" type="text"
required="true" parentKey="authtype" parentValue="OAuth2" />
      <Field name="clientSecret" displayName="clientSecret" type="secret"
required="true" parentKey="authtype" parentValue="OAuth2" />
      <Field name="refreshToken" displayName="refreshToken" type="secret"
required="true" parentKey="authtype" parentValue="OAuth2" />
    </Section>
  </Menu>
  <Menu name="AggregationSettings" label="menuLabel AggregationSettings">
    <Section name="AdditionalSettings" label="sectionLabel FilterSettings"</pre>
sectionInfo="SectionInfo AggregationSettings" >
      <Field name="deltaAggregationEnabled"
displayName="deltaAggregationEnabled" type="checkbox" defaultValue="true"
/>
      <Field name="ManageRolesforGroup" displayName="ManageRolesforGroup"</pre>
type="checkbox" defaultValue="true" />
      <Field name="manageInheritedRole" displayName="manageInheritedRole"</pre>
type="checkbox" defaultValue="false" />
      <Field name="accountFilterAttribute"
displayName="accountFilterString" type="text" required="false" />
      <Field name="groupFilterAttribute" displayName="groupFilterString"</pre>
type="text" maxlength="999" />
     <Field name="roleFilterAttribute" displayName="roleFilterString"</pre>
type="text" maxlength="999" />
      <Field name="pageSize" displayName="pageSize" type="number"
defaultValue="1000" min="1" max="10000" />
    </Section>
  </Menu>
  <Menu name="AdvancedSettings" label="menuLabel advancedSettings">
    <Section name="Timeout Settings" label="sectionLabel TimeoutSettings"</pre>
sectionInfo="SectionInfo TimeoutSettings" >
      <Field name="aggregateTimeout" displayName="aggregateTimeout"</pre>
type="number" helpKey="helpKey_seconds" min="180" max="7200"
defaultValue="3600" />
      <Field name="provisioningTimeout" displayName="provisioningTimeout"</pre>
type="number" helpKey="helpKey seconds" min="30" max="600"
defaultValue="60" />
    </Section>
    <Section name="UnlockOnEnableAccount"
label="sectionLabel unlockOnEnableAccount"
sectionInfo="SectionInfo UnlockOnEnableAccount" >
      <Field name="unlockOnEnableAccount"
displayName="unlockOnEnableAccount" type="checkbox" defaultValue="false" />
    </Section>
    <Section name="Use Sys ID Reference"
label="sectionLabel UseSysIdReference"
sectionInfo="SectionInfo UseSysIdReference" >
      <Field name="useSysIdReference" displayName="useSysIdReference"</pre>
type="list" />
    </Section>
    <Section name="Retry Errors Settings"
label="sectionLabel RetryErrorsSettings"
sectionInfo="SectionInfo RetryErrorsSettings" >
      <Field name="retryableErrors" displayName="retryableErrors"
type="list" />
     <Field name="retryCount" displayName="retryCount" type="number"</pre>
defaultValue="1" min="1" max="5" />
    </Section>
    <Section name="Request Param Settings"
label="sectionLabel RequestParamSettings"
sectionInfo="SectionInfo RequestParamSettings" >
```

#### Here is how the example is represented in the UI:

| ServiceNow: Se       | erviceNow                                                                                                    |                                                                         | ۲               |
|----------------------|----------------------------------------------------------------------------------------------------|-------------------------------------------------------------------------|-----------------|
| Base Configuration   | Base Configuration                                                                                                    | Source Name *                                                           |                 |
| Connection Settings  | The ServiceNow source is a type of 'Direct                                                                                          | ServiceNow                                                              | SE              |
| Aggregation Settings | between a source server and SailPoint. To                                                                                           | Source Description *                                                    |                 |
| Advanced Settings    | or select values for all required fields, including                                                                                 | Doc-test                                                                |                 |
| Review and Test      | a source owner and virtual appliance cluster.                                                                                       |                                                                         |                 |
|                      | The source owner is responsible for<br>administering, operating, and managing the<br>source system. The virtual appliance (VA) is a |                                                                         |                 |
|                      | Linux-based virtual machine that is deployed                                                                                        | Source Owner *                                                          |                 |
|                      | and configured to connect to sources and apps<br>using APIs, connectors / integrations provided                                     | DemoUser1                                                               | ~               |
|                      | by SailPoint.                                                                                                    | Virtual Appliance Cluster *                                             |                 |
|                      | You can also optionally select a governance                                                                                         | EndToEnd-Cluster                                                        | ~               |
|                      | group to refine the scope of access requests for<br>the members of the governance group.                                            | Governance Group for Source Management                                  |                 |
|                      |                                                                                                    | None                                                                    | ~               |
|                      | Learn more about governance groups                                                                                                  |                                                                         |                 |
|                      | Connector Files<br>Upload file(s) that is/are essential for the source                                                              | Uplead Files •                                                          |                 |
|                      | source to configure correctly.<br>The files that are unsupported and those exceeding the                                            | Ð                                                                       |                 |
|                      | size limits will not be saved to the configuration.                                                                                 | Drag and drop the jar file here, or upload the file from your computer. |                 |
|                      |                                                                                                    | Supported file types: jar Maximum Files: 15 Maxim                       | num size: 300MB |

Note: The above UI representation of the Base Configuration Menu page is for reference only. You do not need to provide configuration details of Base Configuration in the source-config. For more information refer to the note under <u>Menu Element</u>.

Let's break the above code into pieces to understand more.

## The Form Element

The Form element is the root XML element that contains multiple Menu elements within it. It provides source config attribute information such as the *XML namespace, connector type, status,* etc.

For example:

```
<?xml version="1.0" encoding="UTF-8"?>
<Form xmlns="http://www.sailpoint.com/xsd/sailpoint_form_2_0.xsd"
name="ServiceNow" connectorName="ServiceNow-Direct" type="SourceConfig"
directConnect="true" shortDesc="Description_of_connector"
status="released">
```

**Note**: Be sure to use **sailpoint\_form\_2\_0.xsd** to validate the structure and grammar of the source config. For example:

xmlns="http://www.sailpoint.com/xsd/sailpoint\_form\_2\_0.xsd

#### Definition of attributes in the Form element:

- 1. **xmlns** use http://www.sailpoint.com/xsd/sailpoint\_form\_2\_0.xsd to ensure that the source config is validated correctly.
- 2. **name** the name of the source that is shown in the drop-down list when you are creating a source.
- 3. **connectorName** the type of the connector; this needs to be similar to the type attribute in the source config.
- 4. **type** the connection type of the source. Its value is constant and is equal to SourceConfig.
- 5. **status** Refers to the status of the source config. Its value is constant and is set as released.
- 6. **shortDesc** Refers to the short description about the connector appearing on the create connector page.

#### To Upload the Files

This is a mandatory section for the custom connector.

Add the BaseConfig element after the Form element to upload a custom connector jar file for the connector.

#### For example,

```
<BaseConfig>
<Field name="fileUpload" maxFiles="6"
supportedExtensions="json,jar,xml,zip,png" type="fileupload" maxSize="1"
validateJSON="false"/>
</BaseConfig>
```

#### Definition of attributes in the BaseConfig element:

- 1. name the name of the file upload button.
- 2. maxFiles the maximum number of files that can be uploaded.
- 3. supportedExtensions the file extensions which are allowed to be uploaded.
- 4. **type** the type of file component.
- 5. maxSize the maximum file size allowed in MB.
- 6. validateJSON If set to true, then the JSON file will be validated on upload.

| Connector Files<br>Upload file(s) that is/are essential for the source<br>configuration. For example, a .jar file must be uploaded for a<br>source to configure correctly.<br>The files that are unsupported and those exceeding the<br>size limits will not be saved to the configuration. | Upload Files *<br>Drag and drop t | he jar file here, or upload the file from y | our computer.       |
|----------------------------------------------------------------------------------------------------|-----------------------------------|---------------------------------------------|---------------------|
|                                                                                                    | Supported file types: jar         | Maximum Files: 15                           | Maximum size: 300MB |

## The Menu Element

Each Menu item refers to an independent and navigable page containing different parameters of configuration. Different parameters are defined using the Section element(s). All the Menu elements together define the entire source configuration UI.

**Note**: A Menu element must be placed under the root element only i.e. the Form element. You can include one or more Menu elements per your requirements.

You need to provide all the Menu list items through the source-config, except for the **Base Configuration** and **Review and Test** items.

**Base Configuration** parameters are common across all the connectors and are generated dynamically by the new framework and hence need not be provided through the source-config.

The **Review and Test** Menu item aggregates and displays information from all the other Menu items, to review before testing the connection to the native system. This item is generated by the new framework dynamically, depending upon the configured source. Therefore, this also does need not to be provided through the source-config.

For example:

```
</Form>
```

#### Definition of attributes in the Menu element:

- 1. **name** the name of a Menu item or a key for a corresponding localized message. The value of this attribute can also be used to form the URL that gets displayed in the browser's address bar when this Menu item is selected.
- 2. **label** the label of a Menu item or a key for a corresponding localized message that should be displayed on the UI.

UI representation:

**Base Configuration** 

**Connection Settings** 

**Aggregation Settings** 

**Advanced Settings** 

**Review and Test** 

### The Section Element

A Section is used to group a set of related form Field(s) such as textbox, drop-down list, etc. A section can include one or more Field elements.

#### For example,

#### Definition of attributes in the Section element:

- 1. **name** the Section(s) name or a key for a corresponding localized message of the Section.
- 2. **label** the Section(s) label or a key for a corresponding localized message that should be displayed on the UI.
- 3. sectionInfo the summary of the connector on the source list page.

| ServiceNow: Se                                                                                            | rviceNow                                                                                                    |                                                                        | $\otimes$ |
|----------------------------------------------------------------------------------------------------|----------------------------------------------------------------------------------------------------|------------------------------------------------------------------------|-----------|
| Base Configuration<br>Connection Settings<br>Aggregation Settings<br>Advanced Settings<br>Review and Test | Connection Settings<br>Choose the appropriate authentication type and<br>provide the information required to connect<br>and interact with the source.<br>Learn more about ServiceNow settings | Host URL *  Authentication Type Basic OAuth 2.0 Username *  Password * | Save      |

## The Field Element

Fields represent different types of UI components depending on the attribute type value. There can be one or more Field elements within a Section.

#### For example,

```
<Field name="username" placeHolder="USERNAME_PLACEHOLDER" type="text"
required="true"/>
<Field name="password" displayName="Password" type="secret"
```

```
required="true"/>
```

#### Definition of attributes in the Field element:

- 1. **name** the name of the field or a key for the corresponding localized message.
- 2. **displayName** the label of the field or a key for the corresponding localized message that should be displayed on the UI.
- 3. **placeHolder** the additional placeholder information for the text field.

#### UI representation:

| USERNAME_P  | LACEHOLDER |  |  |
|-------------|------------|--|--|
| OSERIA ME_I | EACEHOEDER |  |  |
|             |            |  |  |
|             |            |  |  |
| ssword *    |            |  |  |

## Using Attributes to Customize the Field Element

These attributes can be used to customize the Field element, as required by the connector.

#### name

The **name** attribute is used to reference the element in the form data after the form is submitted. The value of the **name** must be the same as that of the source/connector's configuration name. If it is not added correctly, the source functionality may break. For example,

```
<Field name="user" displayName="Service Account" type="text" required="true"/>
```

#### displayName

The displayName refers to the name of the fields in the form section. For example,

```
<Field name="url" displayName="SalesforceURL" type="text" required="true"/>
```

helpkey

The **helpkey** attribute refers to the help message for any complex field. If it is provided, then placeholder text is not needed, and vice versa. For example,

```
<Field name="user" displayName="Service Account" type="text" helpKey="userHelpKey" required="true"/>
```

#### placeholder

The **placeholder** attribute refers to the placeholder information for the text field. This information vanishes as soon as the user enters something into the field. For example,

```
<Field name="user" displayName="Service Account" type="text"
placeHolder="enter some placeholder value" required="true"/>
```

## Using Type Attributes for Various Field Requirements type="text"

Represents a text box to read the string inputs. For example,

```
<Field name="user" displayName="Service Account" type="text" required="true"/>
```

#### UI representation:

| Service Account |   |
|-----------------|---|
| DemoUser        | * |
|                 |   |

**Note:** The default max length for the text/URL/email field is 256 characters. If the input is more than 256 characters, be sure to specify the maxlength explicitly. For example,

```
<Field name="TestField5" displayName="TestField5" type="text" required="true" maxlength="999" />
```

### type="secret"

Represents a text box to read secret string inputs like passwords, access keys, etc. For example,

```
<Field name="password" displayName="Password" type="secret" required="true"/>
```

#### **UI Representation:**

| Password |     |
|----------|-----|
|          | ۰ * |
|          |     |

#### type="textarea"

Represents an input field for reading long string inputs like descriptions, personalized feedback, etc. For example,

<Field name="description" displayName="Description" type="textarea"/>

#### **UI Representation:**

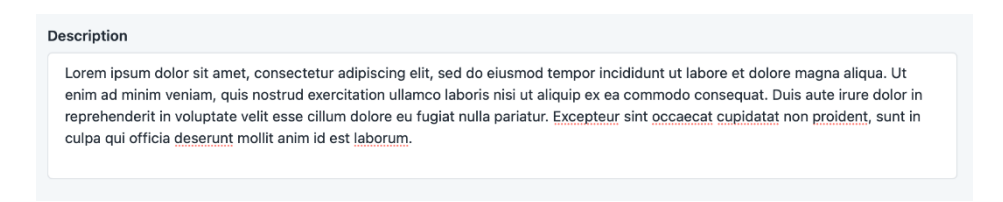

### type="number"

Represents a text box to read number inputs. The "min" and "max" attributes indicate the minimum and maximum values that can be entered. The "step" attribute indicates the factor by which we can increment/decrement the value using the "up/down" arrow buttons. For example, step="2" will allow us to increment/decrement the number by 2 i.e. 2, 4, 6 and so on when the min value is set as 0. For example,

```
<Field name="connectionTimeout" displayName="Connection_Timeout" type="number" min="0" max="1000" step="1"/>
```

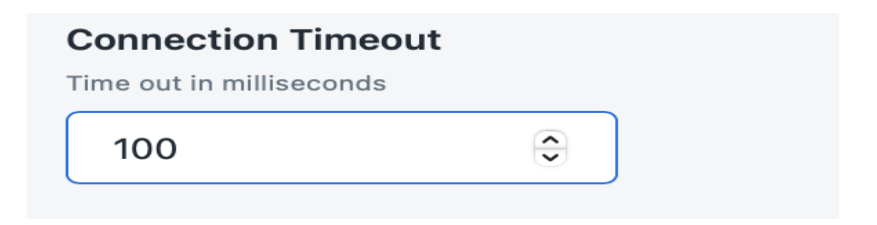

## type="select"

Represents a drop-down list for selecting a single value. For example,

**Note**: The options for a select field are configured as a static list. For example, User configures "field1" of "Menu 1" to save a list/array of cities. A select field named "field2" on "Menu 2" depends on the saved data of "field1" from "Menu 1" to populate its options.

#### **UI Representation:**

| A | Authentication Type |            |
|---|---------------------|------------|
|   | BASIC               | <b>^</b> * |
|   | BASIC               |            |
|   | OAUTH2              |            |

### type="radio"

Represents a radio button for choosing one option from a given set of options. For example,

Note: The options for a radio field are configured as a static list.

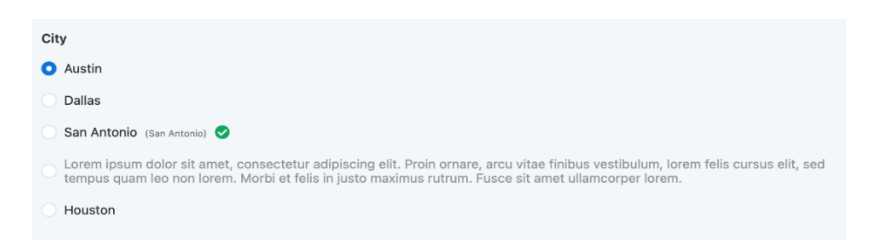

### type="typeahead"

Represents a type ahead field for choosing one option from a given set of options. The type ahead field type should be used when there are a lot of options and you want to make it easy for the end-users to search for the desired option from the list. For example,

#### **UI Representation:**

| san                | ^ |
|--------------------|---|
| <b>san</b> deep-va |   |
| sandeep-local      |   |

Note: The options for a typeahead field are configured as a static list.

### type="toggle"

Represents a button for selecting a Boolean value.

**Note:** The toggle field type should be used when it has other dependent fields to show/hide. For example,

```
<Field name="TlsEnabled" displayName="Use TLS" type="toggle" defaultValue="true"/>
```

|                                                                                       | Use TLS 💽                                                                                                    |
|---------------------------------------------------------------------------------------|----------------------------------------------------------------------------------------------------|
| <b>Use TLS</b> for communication between the Virtual Appliance and Connector Gateway. | Disable HostName Verification                                                                                                    |
| Learn more about Connector Gateway settings                                           | Certificate Subject                                                                                                    |
|                                                                                       | If subject of the certificate is not same as the FQDN of the Connector Gateway host, enter the CN value of subject of the certificate. |
|                                                                                       |                                                                                                    |
|                                                                                       | Enable Mutual TLS                                                                                                    |
|                                                                                       |                                                                                                    |

## type="checkbox"

Represents a field type for selecting a Boolean value.

Note: This type should be used only for independent fields.

```
<Field name="TLSEnabled" displayName="Enable Transport Layer Security (TLS)" type="checkbox" defaultValue="false"/>
```

#### UI Representation:

Enable Transport Layer Security (TLS)
 Resource Forest

## type="email"

#### Represents a field type for email details in XML format. For example,

```
<Field name="CSS1_Email1" displayName="CSS1_Email1" type="email" defaultValue="Test@sailpoint.com" />
```

```
<Field name="CSS1_Email2" displayName="CSS1_Email2" type="email" />
```

#### **UI Representation:**

| CSS1_Email1        |  |  |  |  |
|--------------------|--|--|--|--|
| Test@sailpoint.com |  |  |  |  |
| CSS1_Email2        |  |  |  |  |
| CSS1_Email2        |  |  |  |  |
| CSS1_Email2        |  |  |  |  |

**Note:** The default max length for text/URL/email field is 256 characters. If more than 256 characters are required, be sure to specific a maxlength explicitly. For example,

```
<Field name="TestField5" displayName="TestField5" type="text" required="true" maxlength="999" />
```

## type="url"

#### Represents a field type for URL details in XML format. For example,

```
<Field name="CSS1_url1" displayName="CSS1_url1" type="url" minlength="7" defaultValue="https://Salesforce.com" />
```

<Field name="CSS1\_url2" displayName="CSS1\_url2" type="url" minlength="7" />

#### **UI Representation:**

| CSS1_url1              |  |
|------------------------|--|
| https://Salesforce.com |  |
| CSS1_url2              |  |
|                        |  |

**Note:** The default max length for text/URL/email field is 256 characters. If more than 256 characters are required, be sure to specify a maxlength explicitly. For example,

```
<Field name="TestField5" displayName="TestField5" type="text" required="true" maxlength="999" />
```

## type="secrettextarea"

Represents the field type for secret text area details in XML format. For example,

```
Field name="private_key" displayName="Private Key" type="secrettextarea"
required="true" helpKey="helpKey_private_key" parentKey="grant_type"
parentValue="Jwt"/>
```

#### **UI Representation:**

| Private Key *                   |  |  |
|---------------------------------|--|--|
| The private key for signing in. |  |  |
| ****                            |  |  |
| ****                            |  |  |
|                                 |  |  |

## type="list"

Represents the field type for list details in XML format. For example,

```
<Field name="TestList" displayName="Retry Error List" type="list" required="true" />
```

|                           |      |  |           | List | Dotry Error |
|---------------------------|------|--|-----------|------|-------------|
|                           |      |  |           | LIST | Retry Error |
|                           |      |  |           |      |             |
|                           | <br> |  |           |      |             |
| involid O 402 O evpired O |      |  | ownized O | 402  | involid 🙆   |

The source XML representation for the list component in the example above is:

```
<entry key="TestList">
<value>
<List>
<String>invalid</String>
<String>403</String>
<String>expired</String>
</List>
</value>
</entry>
```

placeHolder String Guidelines

To escape quotes(") in placeholder string, you can use "

For example,

If the string is, "For example, filter for removing users with condition: deleted == "true" "

You can write it as follows in XML:

```
placeHolder="For example, filter for removing users with the condition:
deleted == "true" "
```

"parentKey" & "parentValue" Attribute Guidelines

The parentKey and parentValue attributes are used to specify a parent-child relationship between the two XML elements, where the element specifying them is considered the child. Use these as a Field element where parentKey specifies the 'name of the parent element' and value specifies the parent element's value.

For example, suppose you want a Section (child) labelled "*Connection Credentials*" to be displayed on the UI only if another Field (parent) named "*authtype*" is set to "*Basic*". Here is an example for this scenario:

```
<Section ...>
<!-- Parent Element -->
<Field name="authtype" type="select" required="true"
defaultValue="Basic">
```

```
<Option value="Basic" label="BASIC"/>
<Option value="OAuth2" label="OAUTH2"/>
</AllowedValues>
</Field>
</Section>

...
<!-- Child Element -->
<Section name="CONNECTION_CREDS" label="Connection Credentials"
parentKey="authtype" parentValue="Basic">
<Field name="username" type="text" required="true"/>
<Field name="username" type="text" required="true"/>
<Field name="password" type="secret" required="true"/>
</section>
```

Note that the child element has parentKey="authtype" where "authtype" is the name of the parent element and parentValue="Basic" where "Basic" is the parent element's value.

The parentKey, parentValue attributes can be used with any type like select, toggle, radio, etc. to hide/show other Field and Section elements.